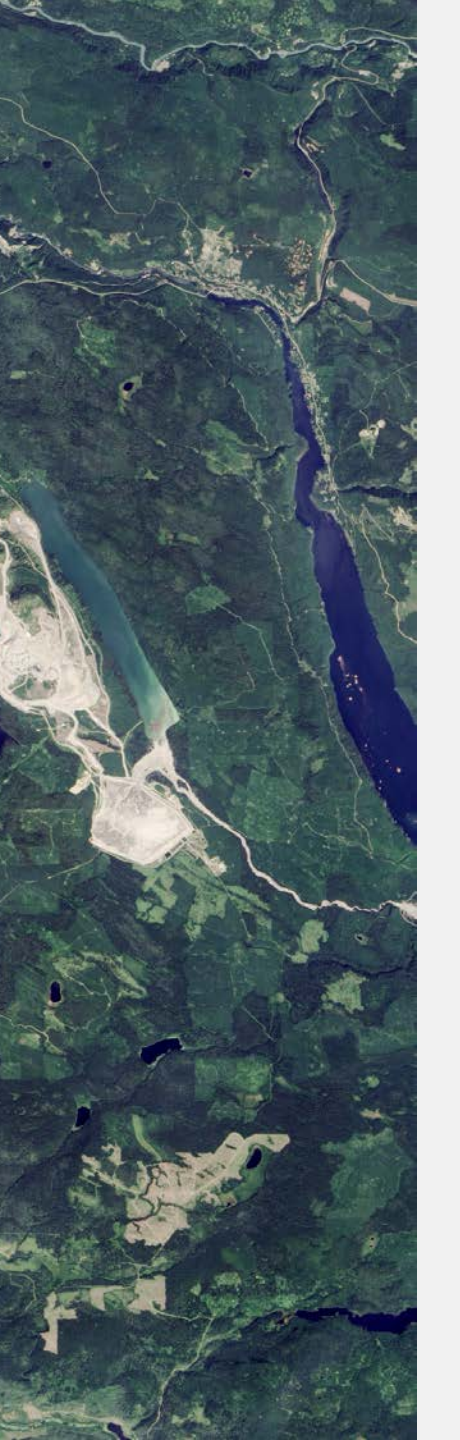

National Aeronautics and Space Administration

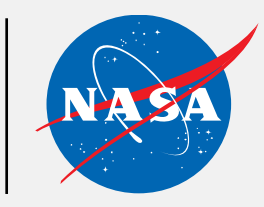

ARSET Applied Remote Sensing Training http://arset.gsfc.nasa.gov

## Land Cover Classification from Satellite Imagery

Instructor: Cindy Schmidt Week 1

www.nasa.gov

### **Course Structure**

- Two, 4-hour sessions: January 31 and February 7, at 12:00 4:00 p.m. EST (UTC-5)
  - Lectures: approximately 1 hour
  - In-Class Exercise: approximately 1 hour, then you will have remaining time to work on the exercise independently
  - Q&A: the instructor will stay online during the entire 4 hour period if you have any questions
  - Homework Exercises
- Webinar recordings, PowerPoint presentations, in-class exercises, and homework assignments can be found after each session at:
  - http://arset.gsfc.nasa.gov/land/webinars/advanced-land-classification
- Q&A: Following each lecture and/or by email: <u>cynthia.l.schmidt@nasa.gov</u>

### **Ground Rules**

There are a lot of you and only one of me!

- Questions can only pertain to the topics presented in the webinars
- If you have not watched the prerequisite Introduction to Remote Sensing webinars, you should not watch this webinar.
- Please, no general questions about QGIS unless it pertains to the topics presented in the webinar
- Please, no questions about other remote sensing topics

### Homework and Certificates

- Homework
  - one prerequisite, one after session 2
  - Answers must be submitted via Google Form
- Certificate of Completion
  - Attend both webinars
  - Complete the prerequisite homework and the homework after session 2
  - You will receive certificates approximately
     2 months after the completion of the course from marines.martins@ssaihq.com

| Homework                                                                                                    |  |
|----------------------------------------------------------------------------------------------------|--|
| Please complete all of these questions and submit the form no later than January 27, 2017. This<br>homework assignment must be completed before the training begins. These questions ensure you<br>have appropriate knowledge of the fundamentals of remote sensing. It also ensures that you have<br>completed the prerequisite exercise "Introduction to QGIS and Raster Imagery." |  |
| * Required                                                                                                    |  |
| Name *                                                                                                    |  |
| Your answer                                                                                                    |  |
| Email *                                                                                                    |  |
| Your answer                                                                                                    |  |
| General Remote Sensing Knowledge                                                                                                    |  |
| Seneral Renote Senaing Ritomedge                                                                                                    |  |
| The first set of questions refers to your general knowledge of remote sensing.                                                                                                    |  |
| <ol> <li>Healthy vegetation reflects energy in what parts of the<br/>electromagnetic spectrum? *</li> </ol>                                                                                                    |  |
| A_ Blue and Green                                                                                                    |  |
| O B. Green and Red                                                                                                    |  |
| O C. Green and Near Infrared                                                                                                    |  |
| O D. Blue and Red                                                                                                    |  |
| 2. What part of the electromagnetic spectrum can we see with                                                                                                    |  |
| 2. What part of the electromagnetic spectrum can we see with                                                                                                    |  |

### Prerequisites

- Fundamentals of Remote Sensing
  - Sessions 1 and 2A (Land)
  - On-Demand webinar available any time
  - <u>http://bit.ly/ARSET-fundamentals</u>
- Download and Install QGIS
- Complete the Introduction to QGIS and Raster Imagery exercise
  - Download prerequisite data
  - Install QGIS Semi-Automatic Classification
     Plugin
- Complete prerequisite homework

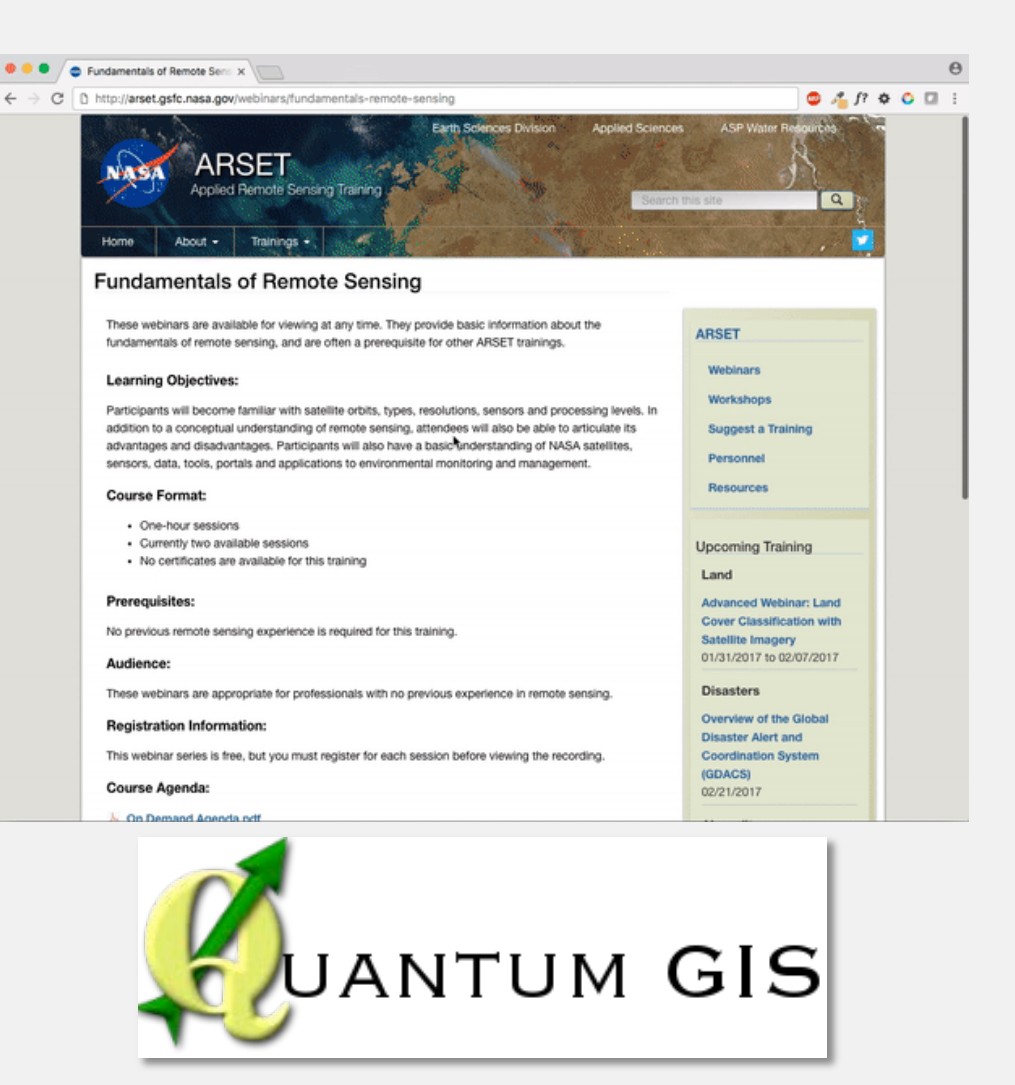

### **Accessing Course Materials**

### http://arset.gsfc.nasa.gov/land/webinars/advanced-land-classification

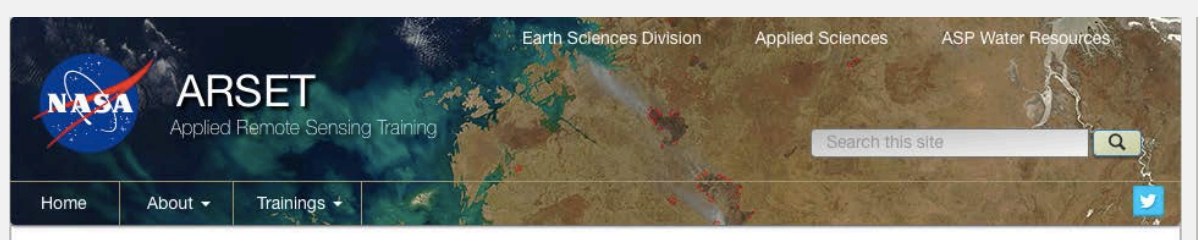

#### Advanced Webinar: Land Cover Classification with Satellite Imagery

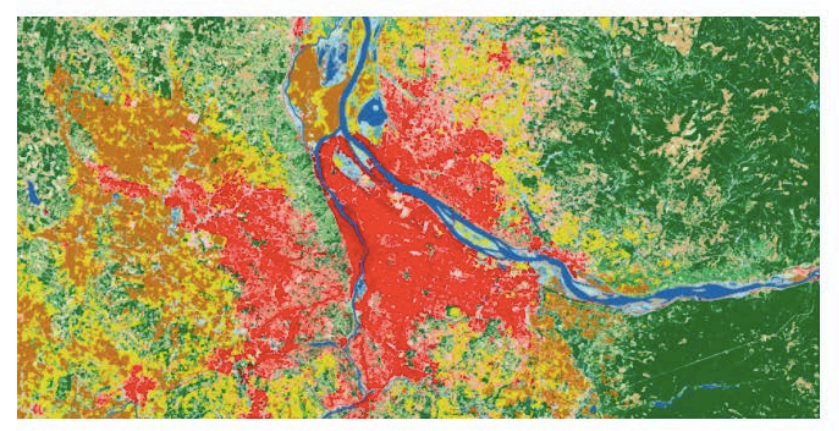

Dates: Tuesday, January 31, 2017 to Tuesday, February 7, 2017 Times: 12:00 - 4:00 p.m. EST (UTC-5) Land Management Land Webinars -Upcoming Training Land Advanced Webinar: Land Cover Classification with Satellite Imagery 01/31/2017 to 02/07/2017

#### Course Agenda:

#### , Agenda.pdf

#### Session One: Introduction to Land Cover Classification and QGIS

January 31, 2017. An overview of land cover classification, including unsupervised and supervised classification.

- · Presentation Slides (English) »
- Exercise: Converting Landsat Imagery from Digital Numbers to Reflectance Values »
- · Exercise: Creating a Supervised Land Cover Classification »

#### Session Two: Improving a Supervised Land Cover Classification

February 7, 2017. Analyzing training sites to improve the supervised land cover classification.

- · Presentation Slides (English) »
- · Exercise: Analyzing Training Sites to Improve the Supervised Classifications »
- Exercise: Creating an Improved Supervised Land Cover Classification »

Course materials are provided here using each specified link and will be active after each week

### **Course Objectives**

- Provide an understanding of land cover classification
- Show participants how to acquire Landsat imagery
- Provide step-by-step training on how to:
  - convert digital numbers to reflectance values
  - clip a Landsat image to a vector shapefile
  - create training sites for a supervised classification
  - analyze training site statistics
  - create a classified land cover map

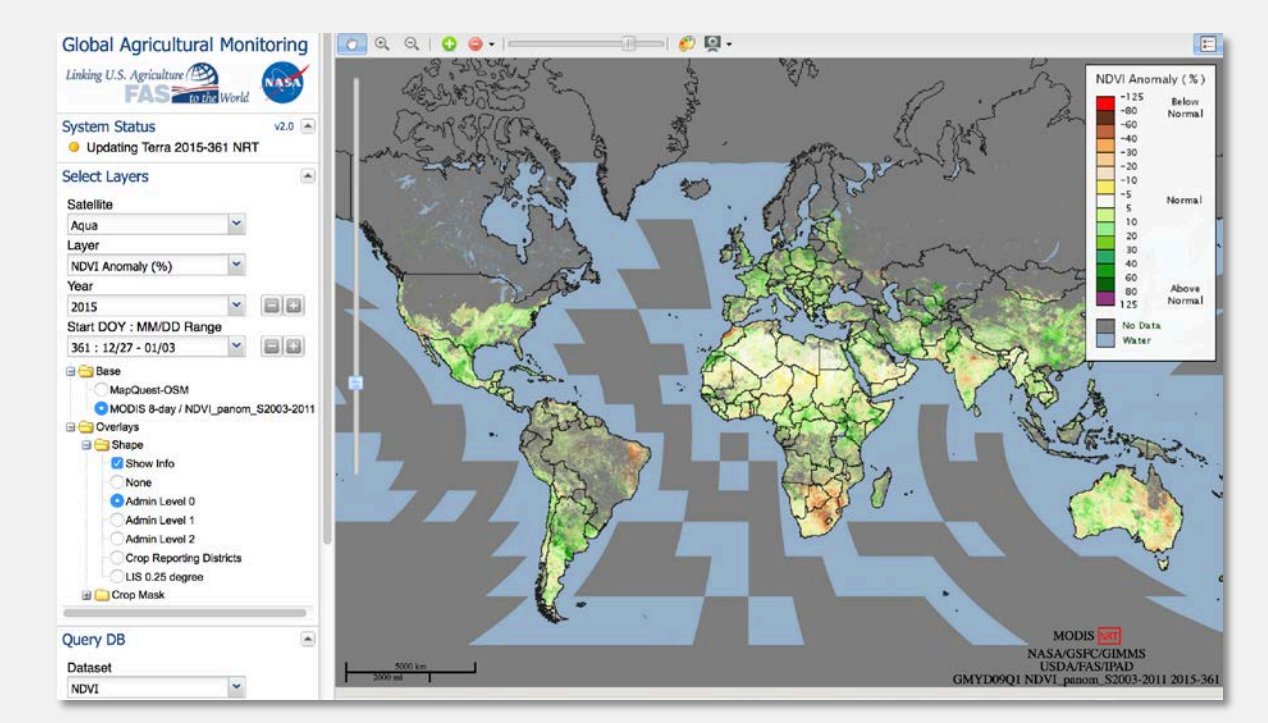

Image Credit: Global Agricultural Monitoring Program.

### Course outline

Week 1: Introduction to Land Cover Classification

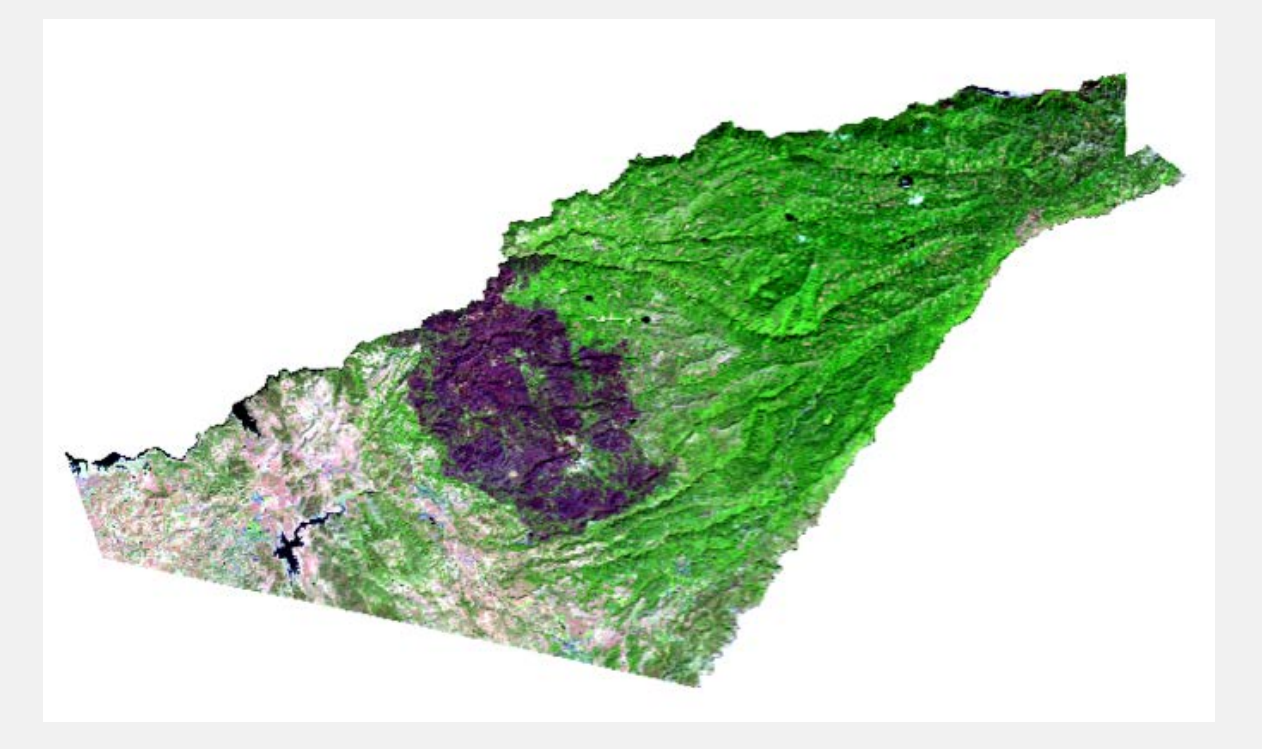

Week 2: Improving a Supervised Classification

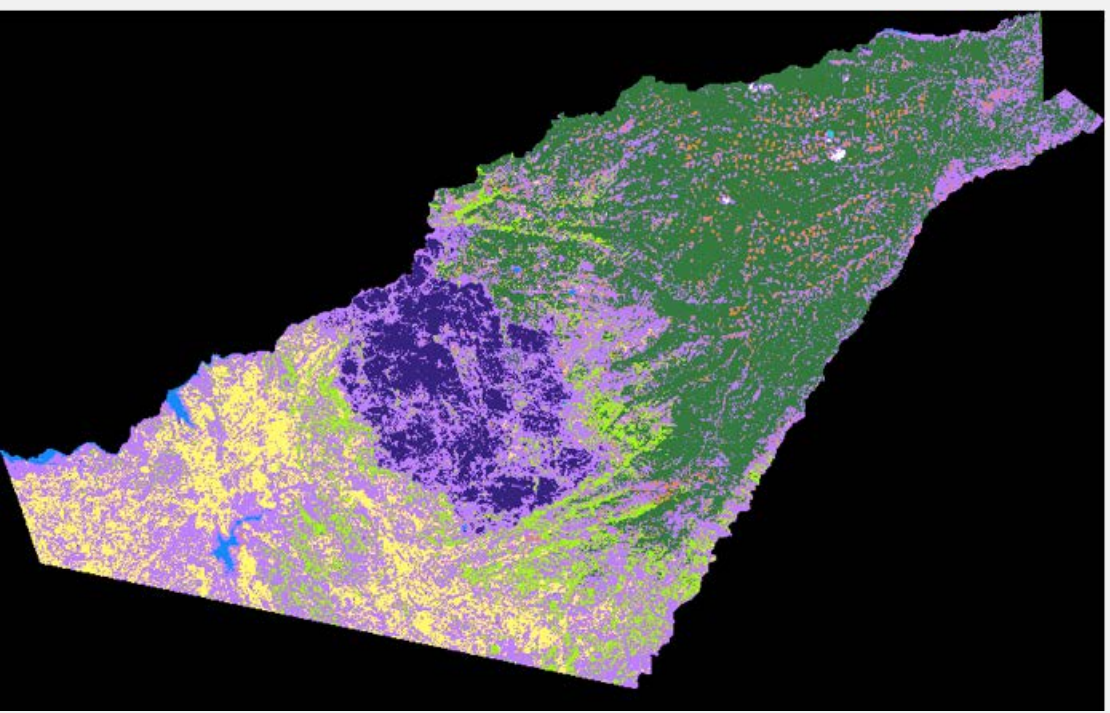

### Week 1 Agenda

- Overview of Land Cover Classification (Lecture)
- Creating a Supervised Land Cover Classification (Exercise)
- Q&A

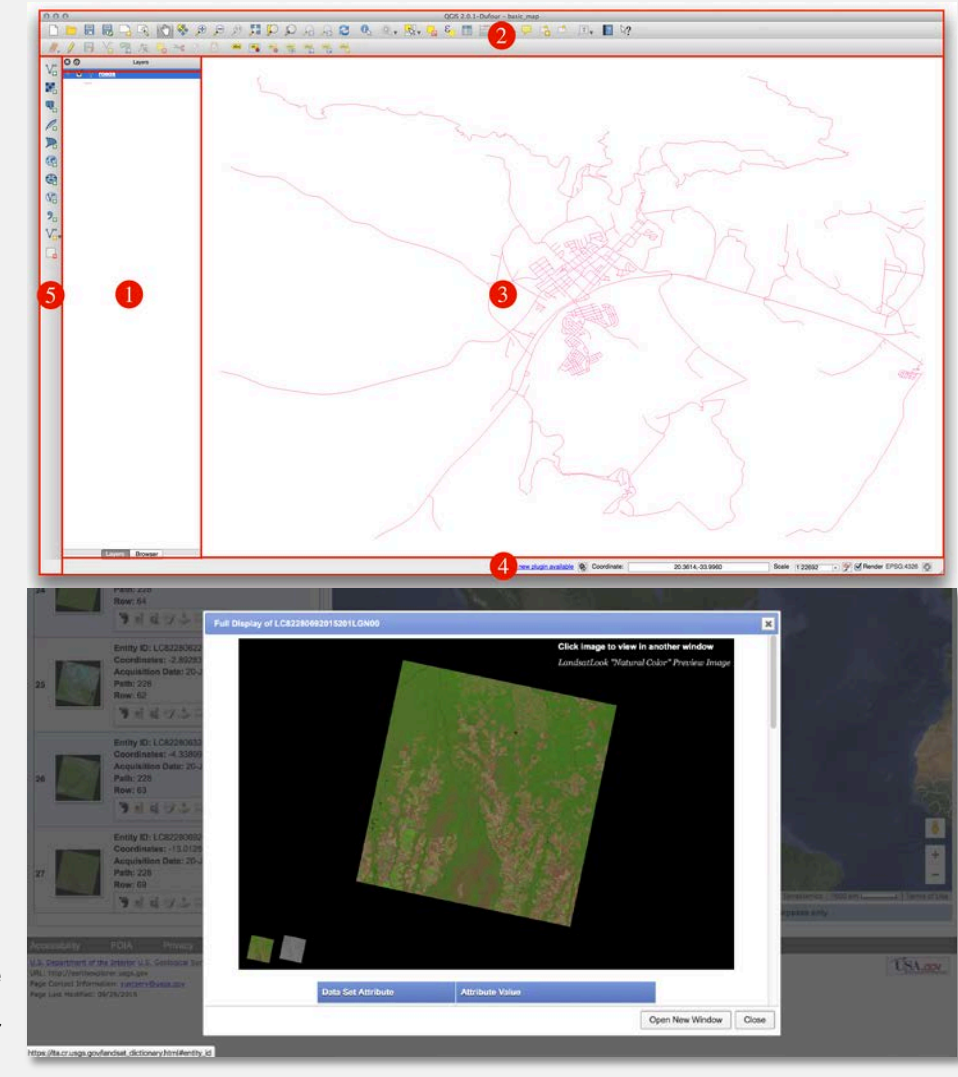

Top: QGIS User Interface Bottom: USGS Earth Explorer

### Land Cover Classification

### **Turning Data Into Information**

Spectral vs. Informational Classes

#### **Spectral Classes**

 Groups of pixels that are uniform with respect to their pixel values in several spectral bands

#### **Informational Classes**

• Categories of interest to users of the data (i.e. water, forest, urban, agriculture, etc.)

Image classification is the process of grouping spectral classes and assigning them informational class names

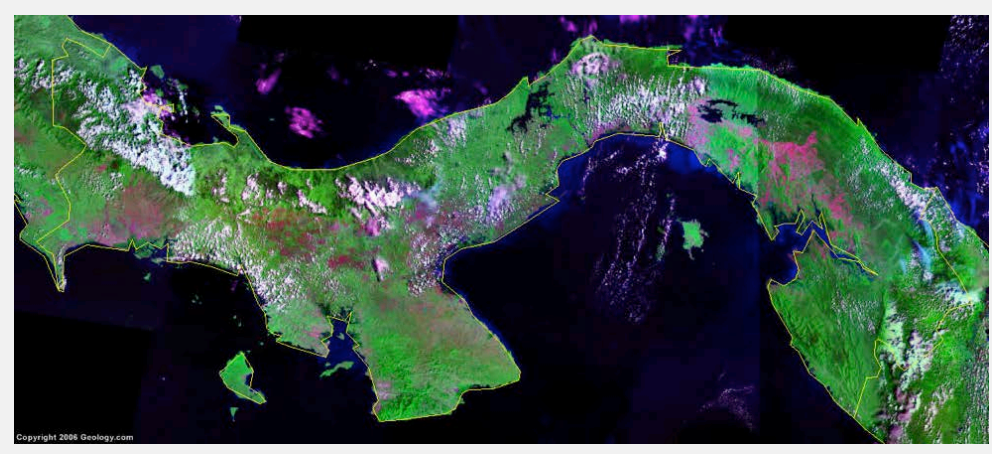

Satellite image of Panama

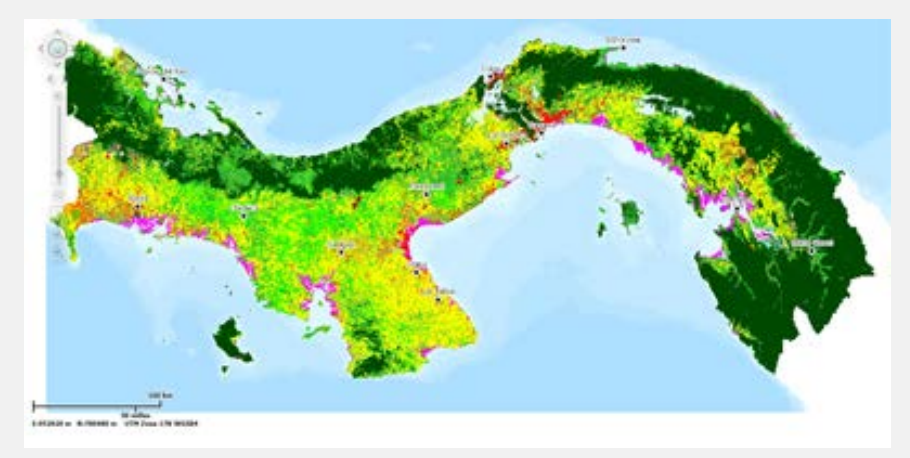

Land cover map of Panama

### Land Cover Mapping Basics

- Remember that objects on the ground reflect electromagnetic radiation differently in different wavelengths
- That is called the object's **spectral signature**
- Example: Green vegetation absorbs Red wavelengths but reflects NIR wavelengths

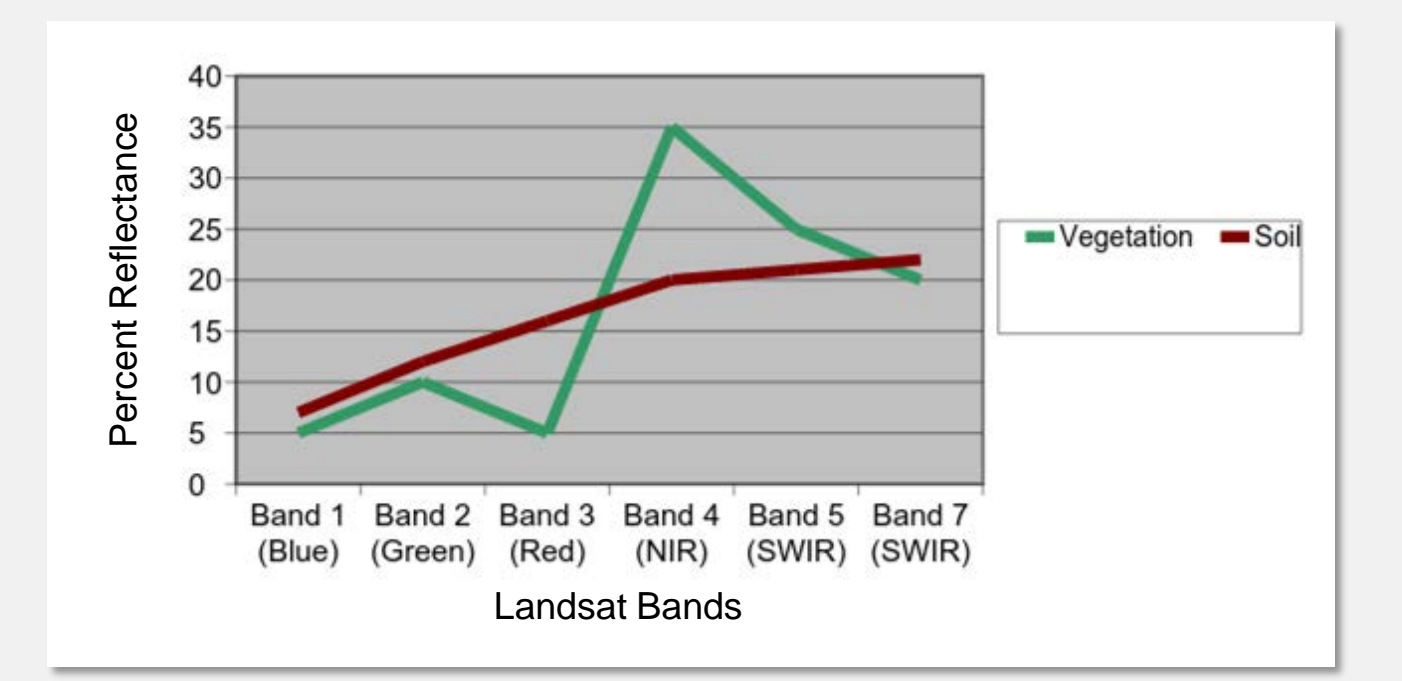

## Land Cover Mapping Basics Spectral Plots

- Look at spectral signatures by plotting Band
   3 (Red) vs. Band 4 (NIR) reflectance values
- Objects (soil, water, and vegetation) fall in different places in the plot
- The software uses this to distinguish between different land cover types

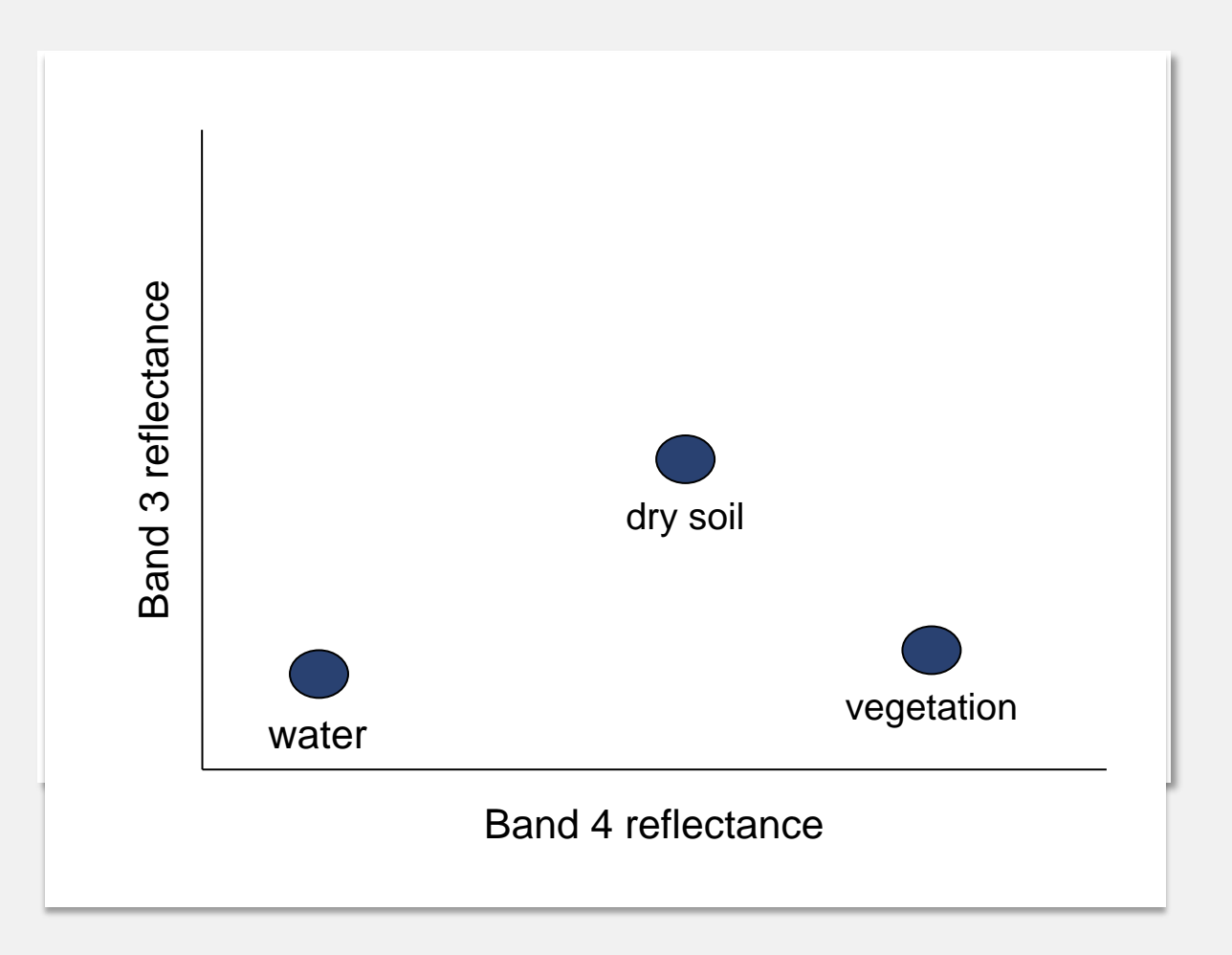

## Land Cover Mapping Basics Spectral Plots

 Now we will look at spectral signatures a little differently by plotting Band 3 (Red) vs. Band 4 (NIR) reflectance values

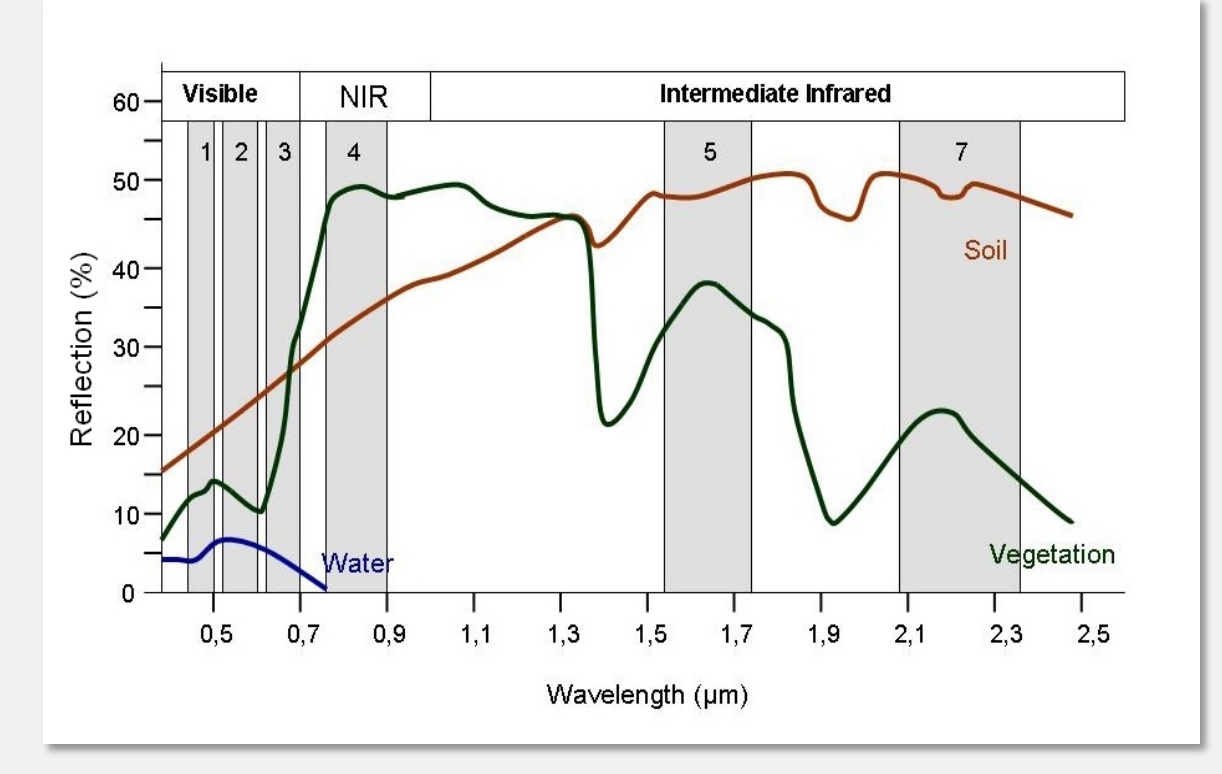

- When you do this, you see the objects (soil, water, and vegetation) fall in different places in the plot
- The software (QGIS and others) uses this information to distinguish between different land cover types

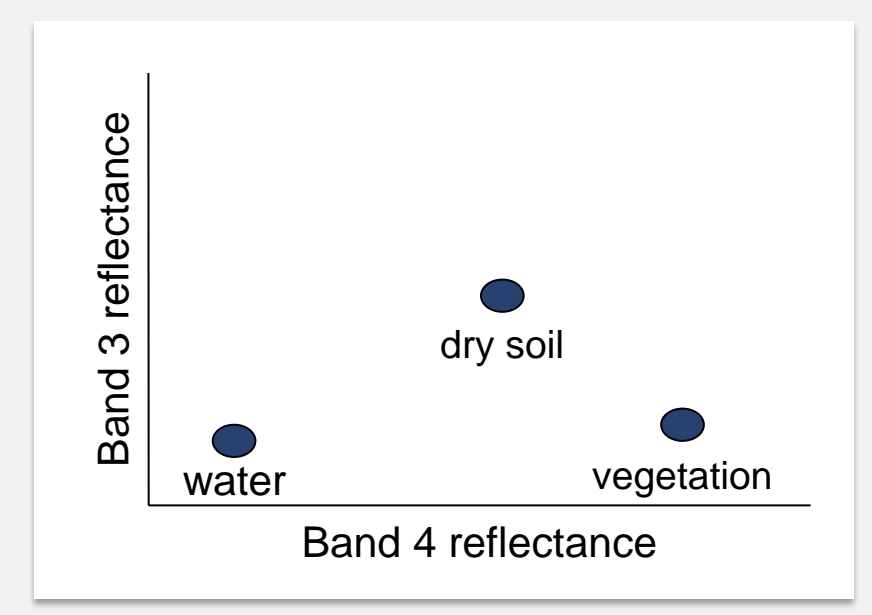

### **Spectral Signatures**

- There is some variation in reflectance values at different wavelengths
- Depending on the land cover classes you want, the trick is to identify this variability

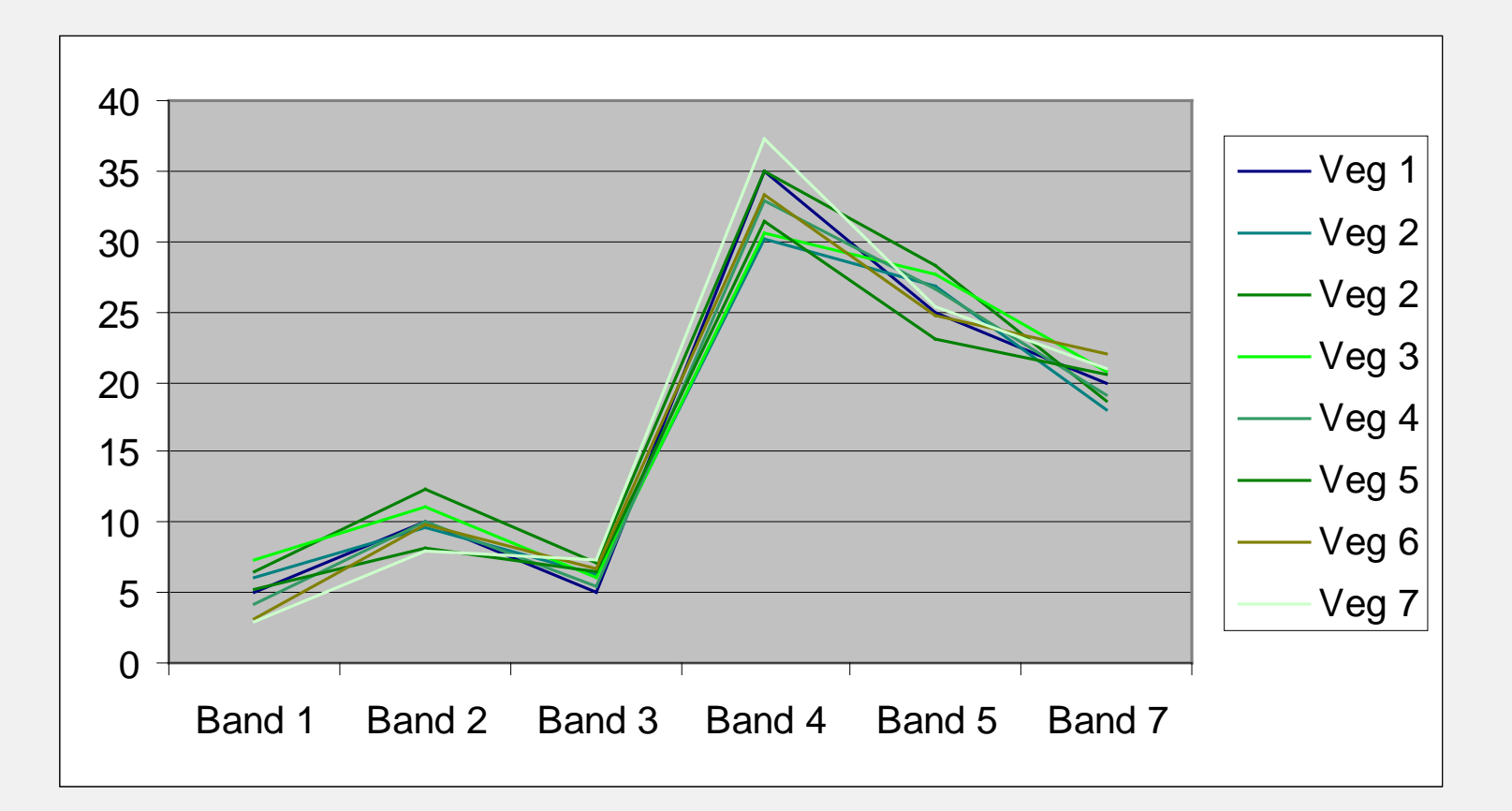

### **Spectral Variation**

- Easier: distinguishing between broad classes
  - e.g. vegetation and soil
- Harder: distinguishing within broad classes
  - e.g. vegetation types

• Variation within and between type (broad classes) is below

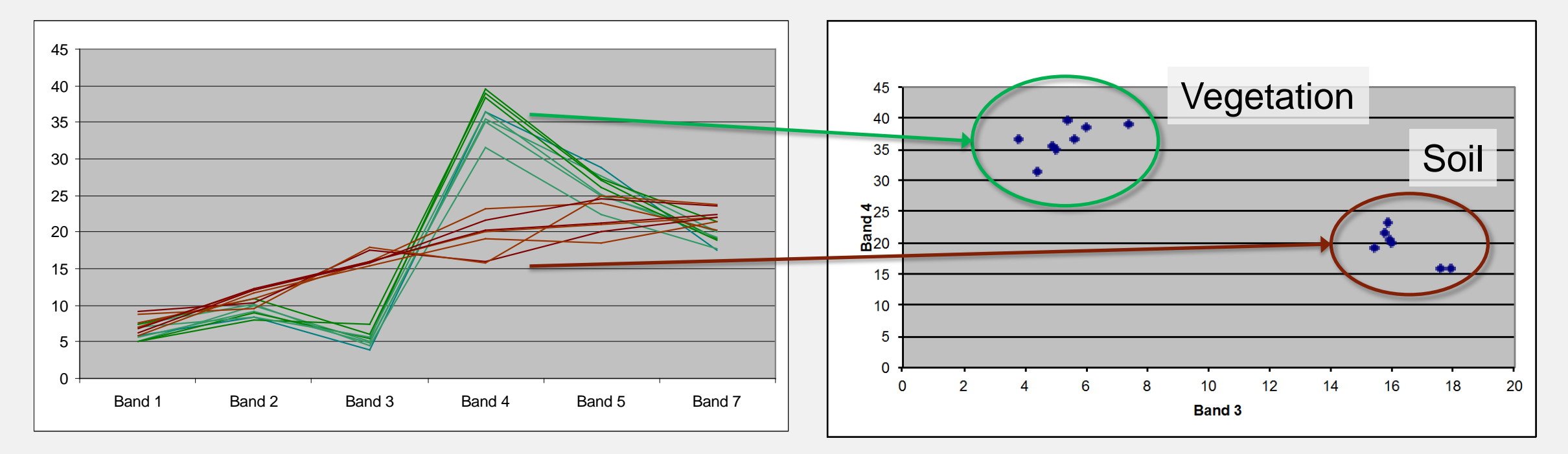

National Aeronautics and Space Administration

### Multi-Dimensional Spectral Plots To make things even more confusing...

- When looking at spectral plots, each band represents a different dimension
- For example, this is a 2 dimensional plot

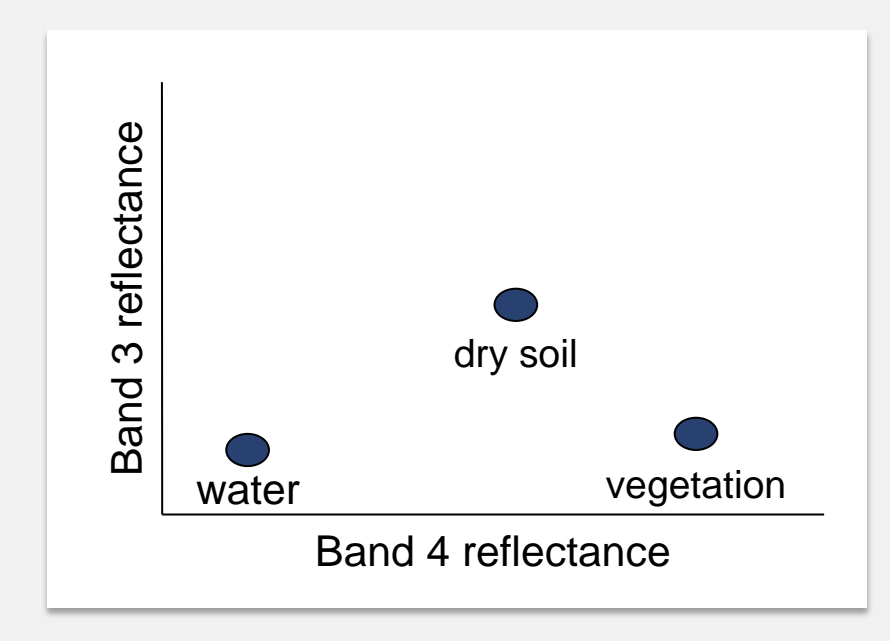

- In a spectral plot, pixels are plotted in ndimensional space (where n represents the number of bands)
- This is an example of a 3 dimensional spectral plot:

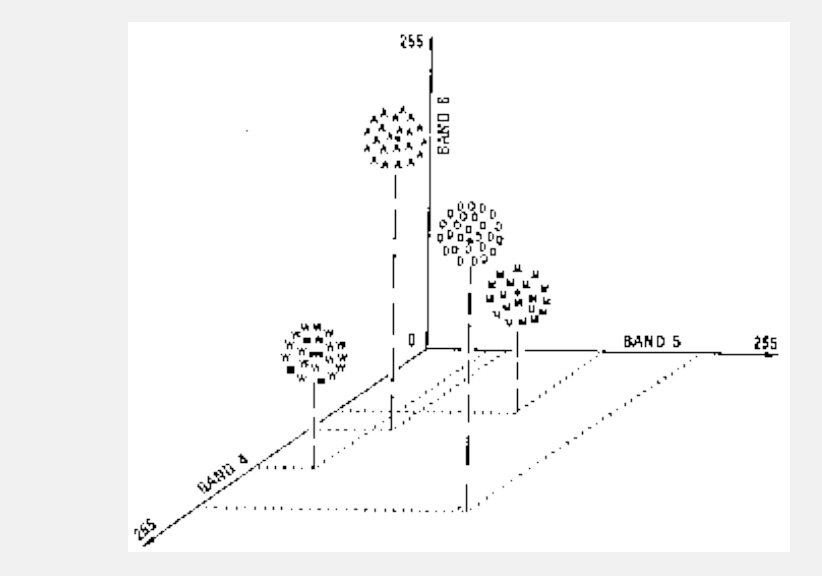

Sabins, F. F. (1987). *Remote Sensing: Principles and Interpretation* (2nd ed.). W.H. Freeman and Company.

- Requires delineating boundaries of classes in n-dimensional space using class statistics
- Each group of pixels is characterized by:
  - min.
  - max.
  - mean
  - standard deviation
- All the pixels in the image that fall within those statistics are given those labels

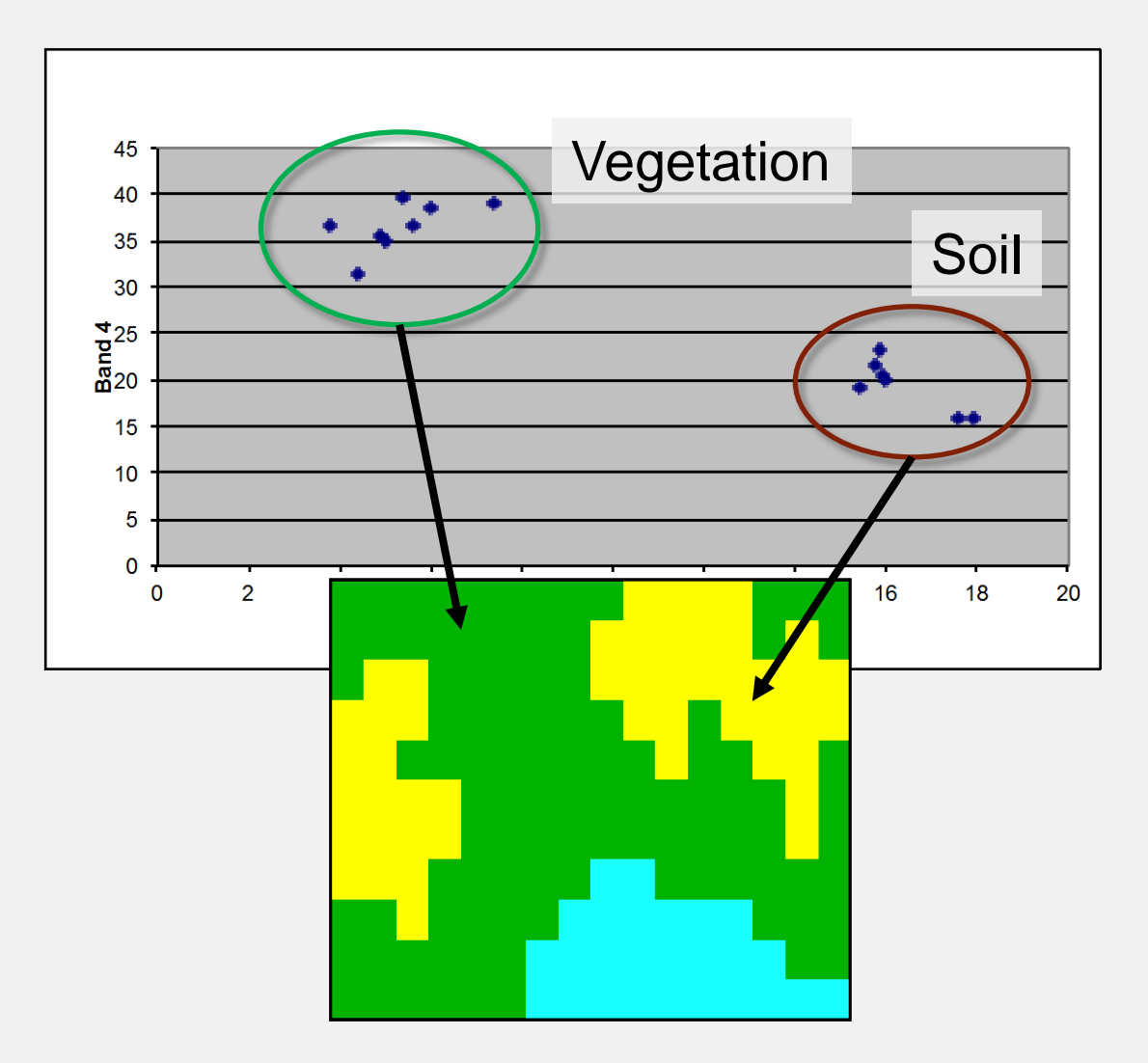

### Approaches

#### **Pixel-Based**

- Each pixel is grouped in a class
- Useful for multiple changes in land use within a short period of time
- Best for complete data coverage and a need for methods to ensure time series consistency at the pixel level

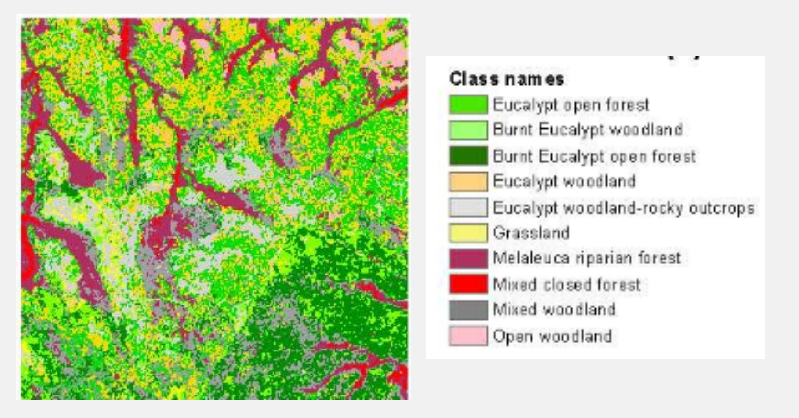

#### **Object-Based**

- Pixels with common spectral characteristics are first grouped together (segmentation)
- Useful for:
  - reducing speckle noise in radar images
  - high resolution imagery

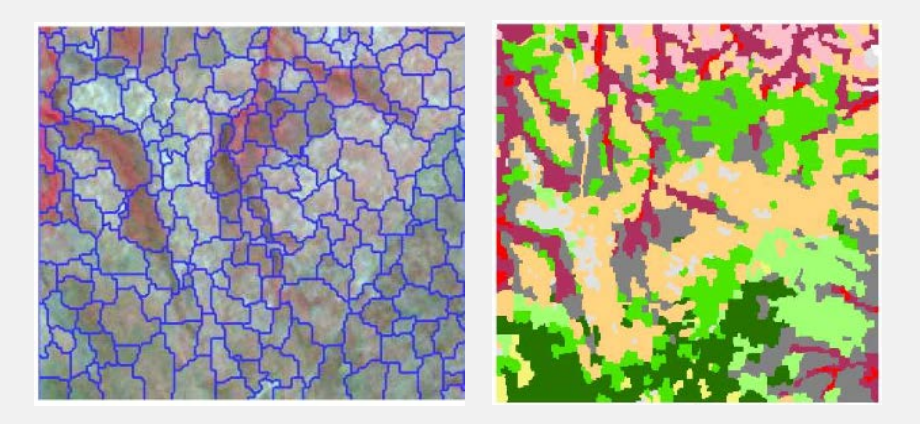

Whiteside, T., & Ahmad, W. (2005, September). A comparison of object-oriented and pixel-based classification methods for mapping land cover in northern Australia. *Proceedings of SSC2005 Spatial intelligence, innovation and praxis: The national biennial Conference of the Spatial Sciences Institute.* 

### Methods

#### Supervised

- Uses expert-defined areas of known vegetation types (training areas) to tune parameters of classification algorithms
- Algorithm then automatically identifies and labels areas similar to the training data

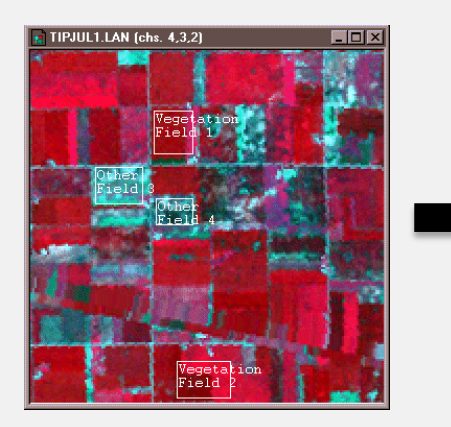

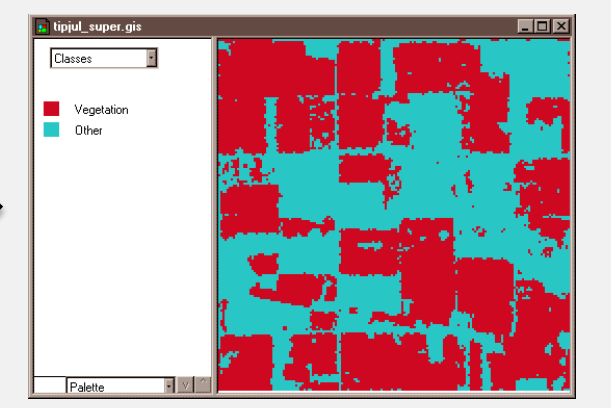

#### Unsupervised

- Uses classification algorithms to assign pixels into one of a number of user-specified class groupings
- Interpreters assign each of the groupings of pixels a value corresponding to a land cover class

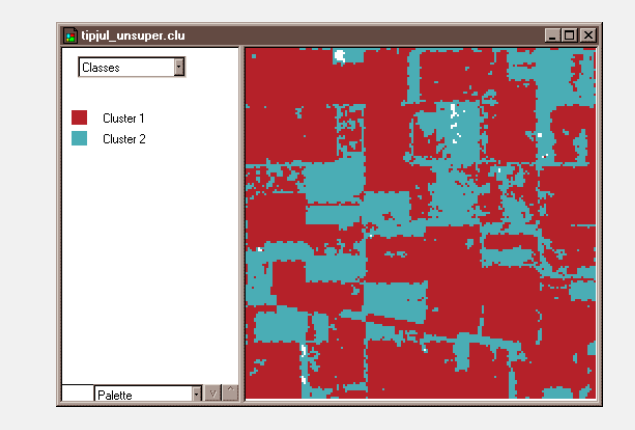

Credit: David DiBiase, Penn State Department of Geography

Supervised vs. Unsupervised

#### Supervised

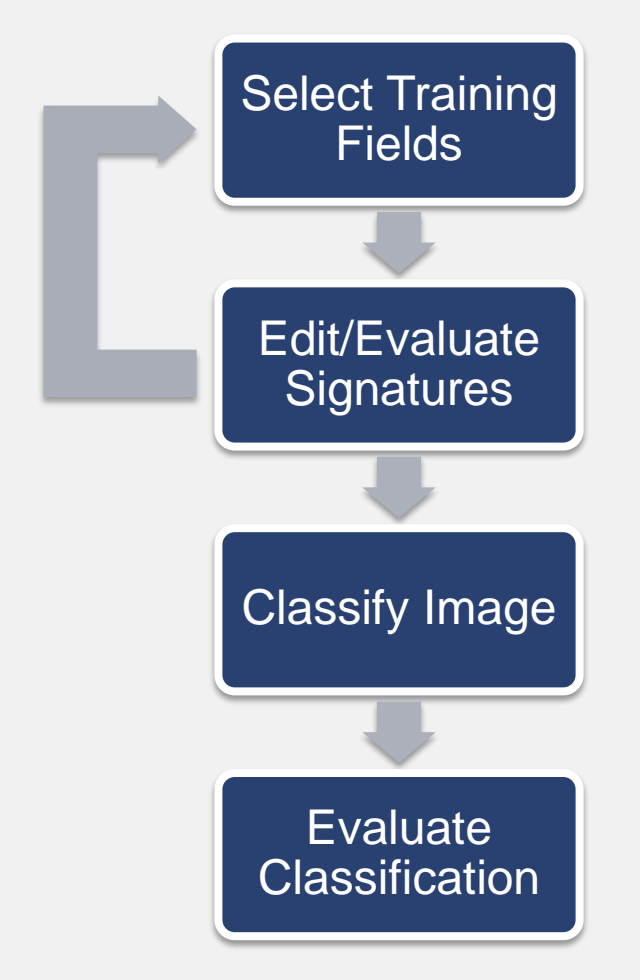

#### Unsupervised

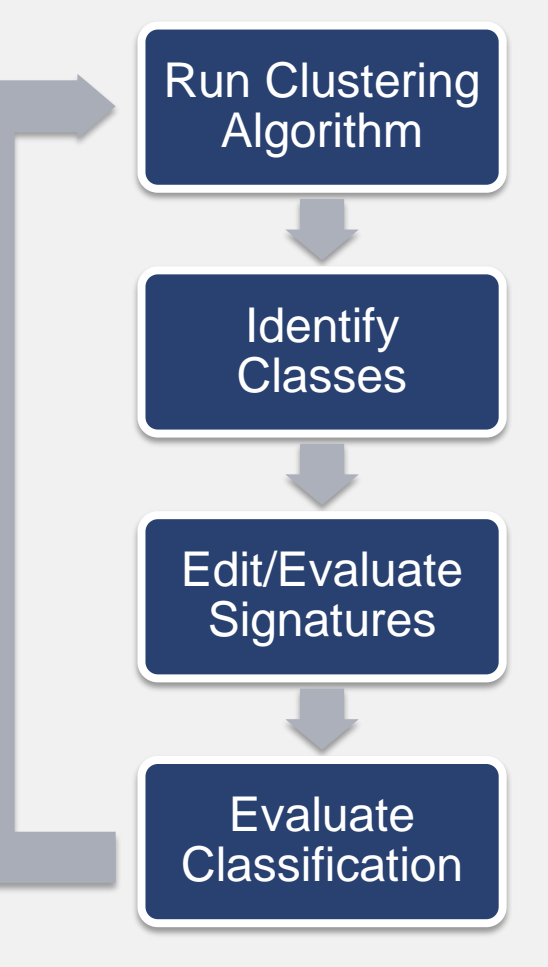

National Aeronautics and Space Administration

### Image Classification Supervised Method

Supervised classification requires the analyst to select training areas where they know what is on the ground, and then digitizes a polygon within that area

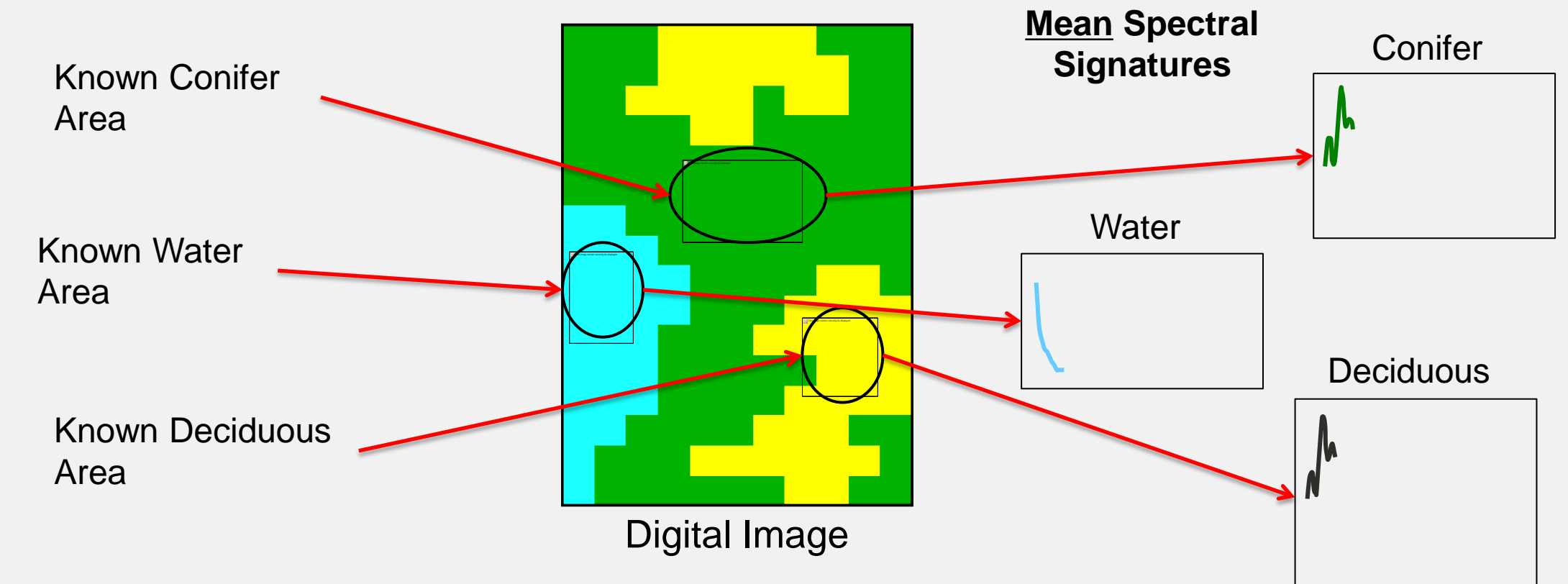

Sutton, L. Image Classification. Materials from Satellite Image Classification & Change Detection at Portland State University.

### Supervised Method

The spectral signature of each pixel gets matched with the training signatures and the image is classified accordingly <u>Mean</u> Spectral Signatures

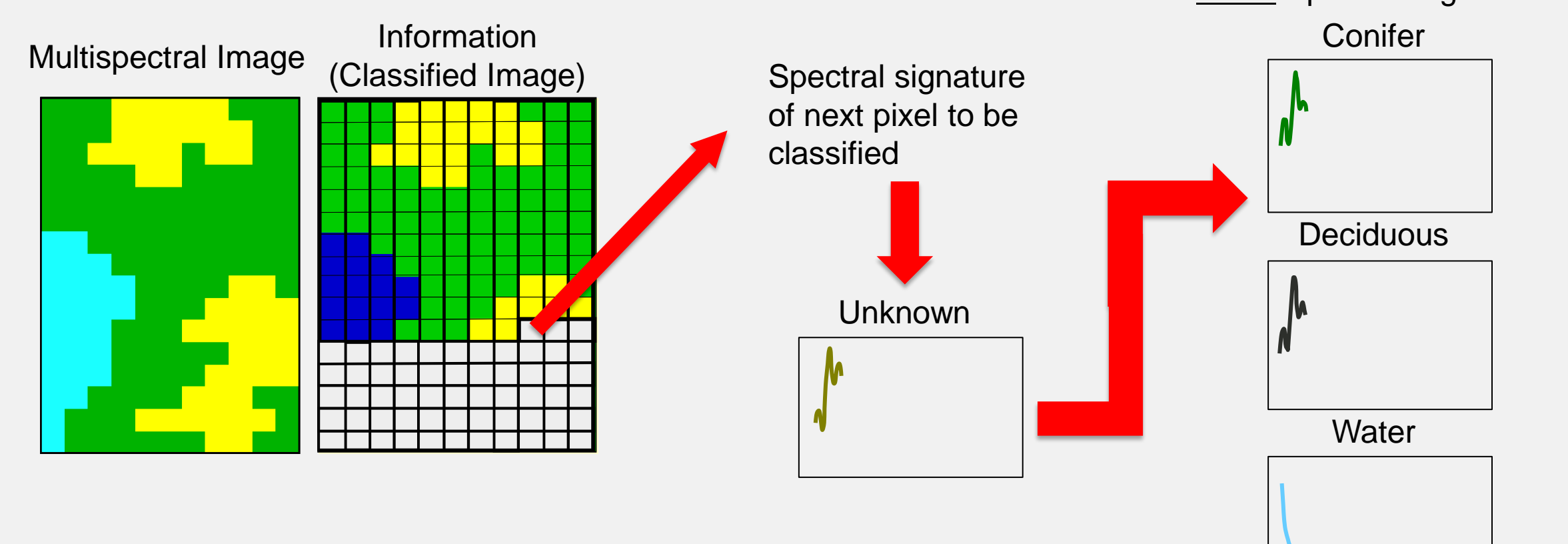

### Training Sites (or Regions of Interest)

**Key Characteristics** 

- General rule: If using n bands of data, then >10n pixels of training data should be collected for each class
- Size: Must be large enough to provide accurate estimates of the properties of each class
- Location: Each class should be represented by several training areas positioned throughout the image
- Number: 5 to 10 per class minimum. You want to make sure spectral properties of each class are represented
- **Uniformity:** Each training area should exhibit unimodal frequency distribution for each spectral band.

### Selecting training sites

### Minimizing confusion

- Confusion of land cover classes is common in land cover classification because:
  - Land cover types are spectrally similar (i.e. different vegetation or crop types)
  - Shadows or clouds
  - Training sites are delineated too broadly OR they are not capturing enough variability.

This training site includes too many land cover types and therefore too much spectral variability

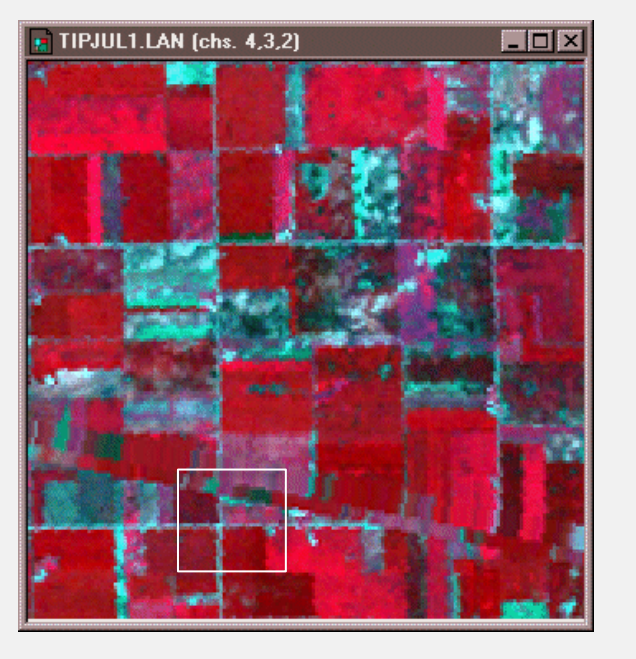

These training sites better represent the spectral variability in agricultural fields

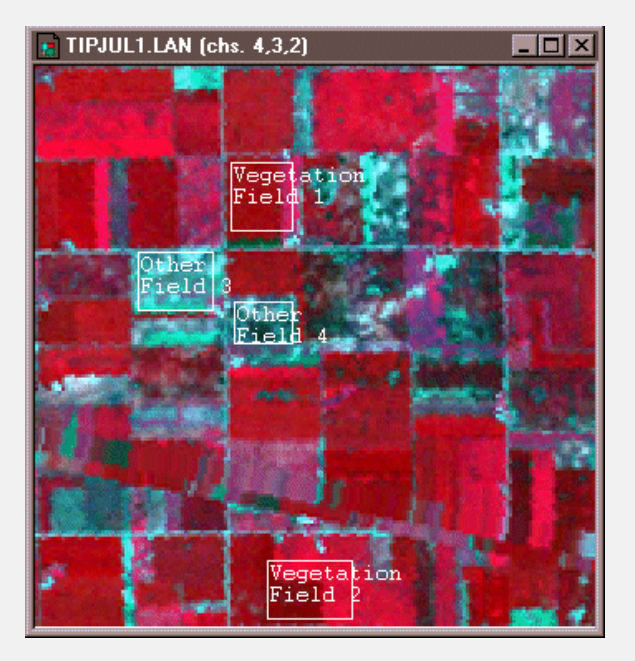

## Selecting Training Sites Creating a polygon vs. Region growing

Creating a Polygon

For large areas that are fairly homogeneous (such as large water bodies), you can draw your own training site

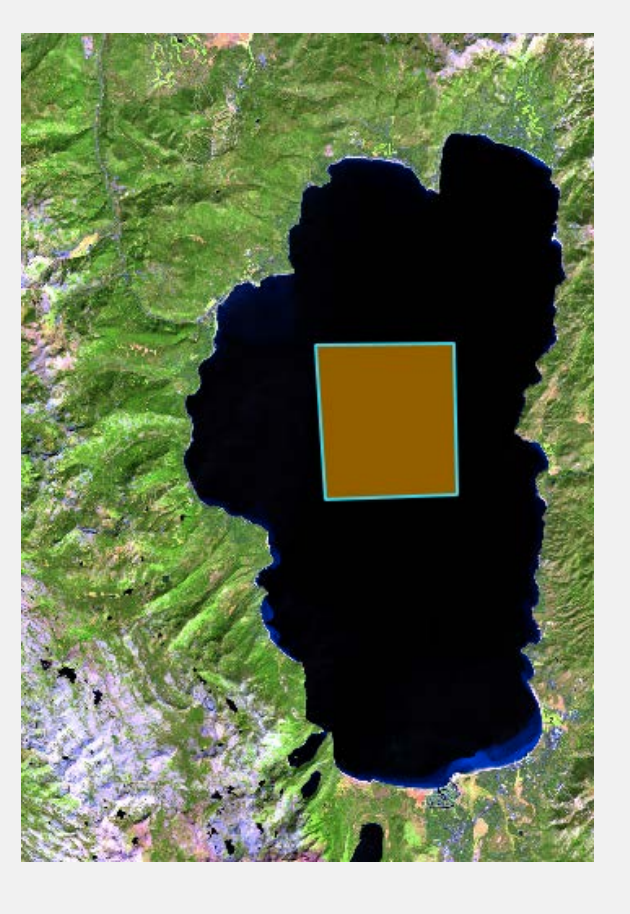

However, in areas that have a lot of spectral variation it is better to use a region growing tool

#### **Region Growing**

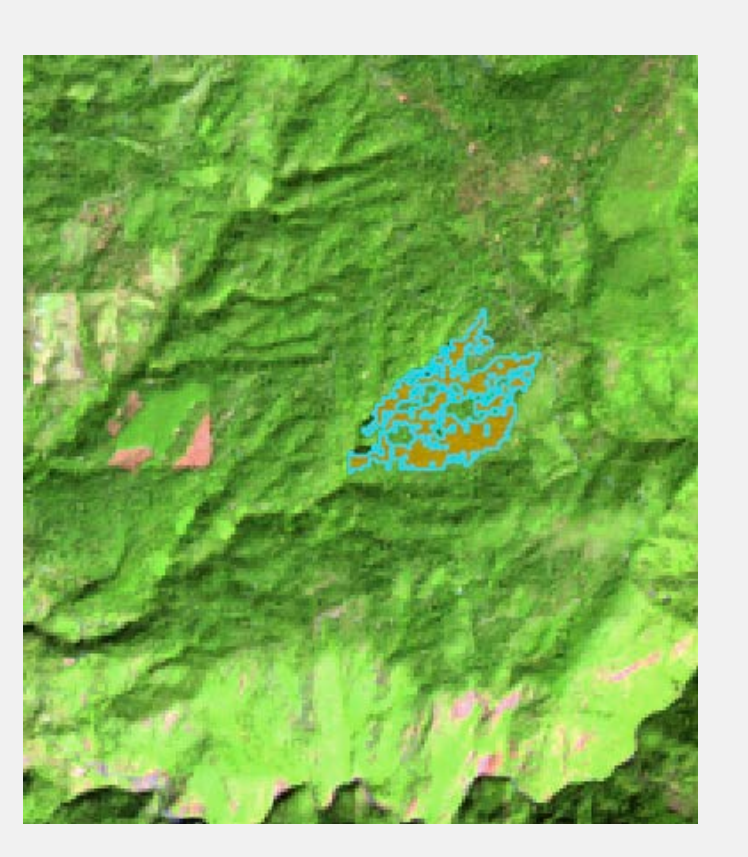

### **Selecting Training Sites**

What is region growing?

- **Region Growing Tool:** create a training site based on the spectral characteristics
- **Training Site:** created by including adjacent pixels within a spectral threshold that you choose.
- Threshold: based on the pixel values in the image.
- Example:
  - for an image that has been converted to reflectance values (which will range from 0.01 to 1), your spectral threshold might be 0.08.

This training site was created in a vegetated area with a lot of spectral variation

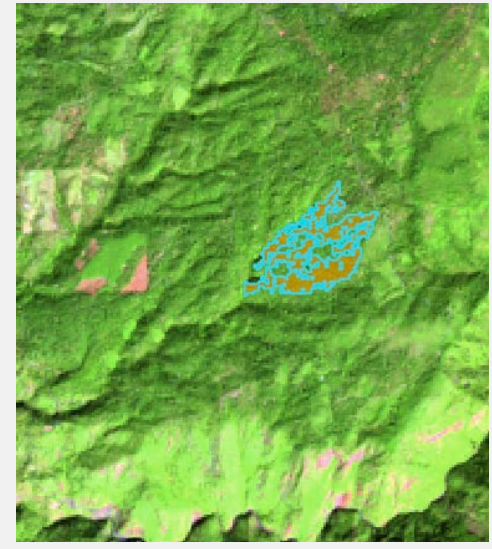

If you zoom into this training area, you will see that it is only including certain pixels with values that are similar to each other

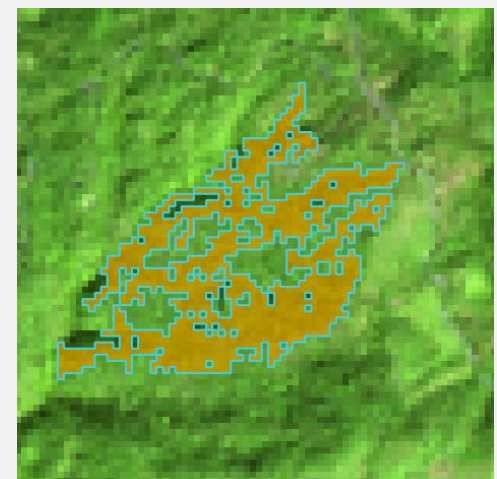

### Region Growing Example

- In this example, the central pixel in **image a)** is used as the seed or the starting point to grow the region
- The training site parameters are defined on the far right
- The pixel values for a single band are shown in **image b**)
- The training area is created based on the training site parameters in **c) and d)**

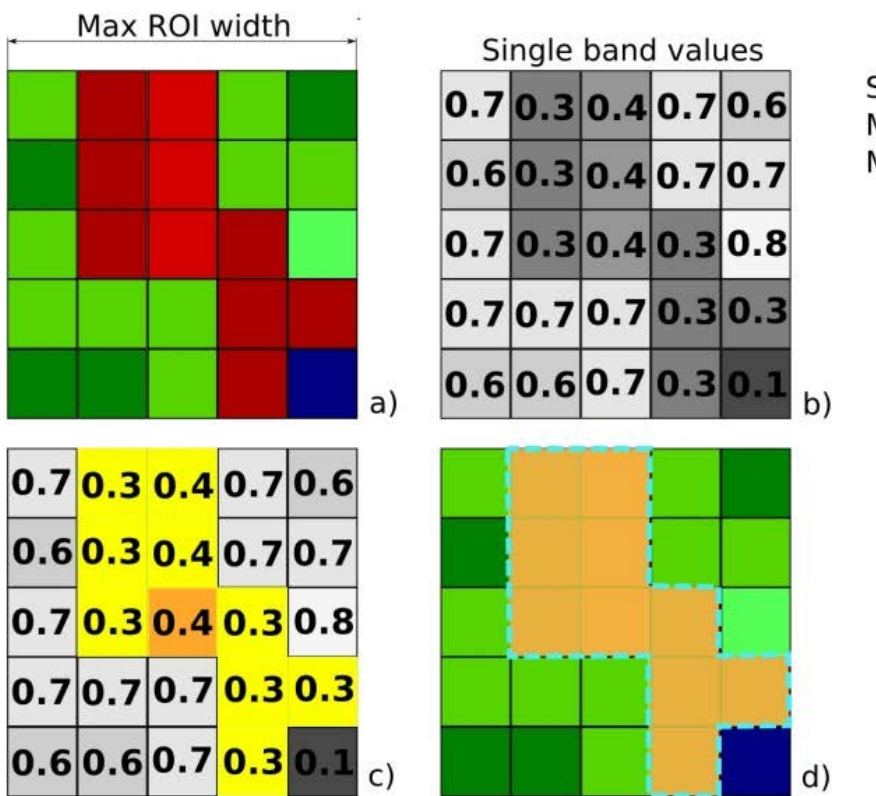

Spectral Distance = 0.1 Minimum Size = 1 pixel Maximum ROI width = 5 pixels

Credit: Semi-Automatic Classification Plugin Documentation

### **Classification Algorithms**

- Used to classify the whole image by comparing spectral characteristics of each pixel to the spectral characteristics of the training for land cover classes
- Different available methods QGIS Semi-Automated Classification Plugin:
  - Minimum Distance
  - Maximum Likelihood
  - Spectral Angle Mapping
- These methods determine different ways for the classes to be defined based on their statistics
- Next slide: Example: Minimum Distance vs. Maximum Likelihood

### Minimum Distance vs. Maximum Likelihood

#### **Minimum Distance:**

- The mean value for each class and each band is calculated
- Each pixel is assigned to a class which has the shortest Euclidean distance

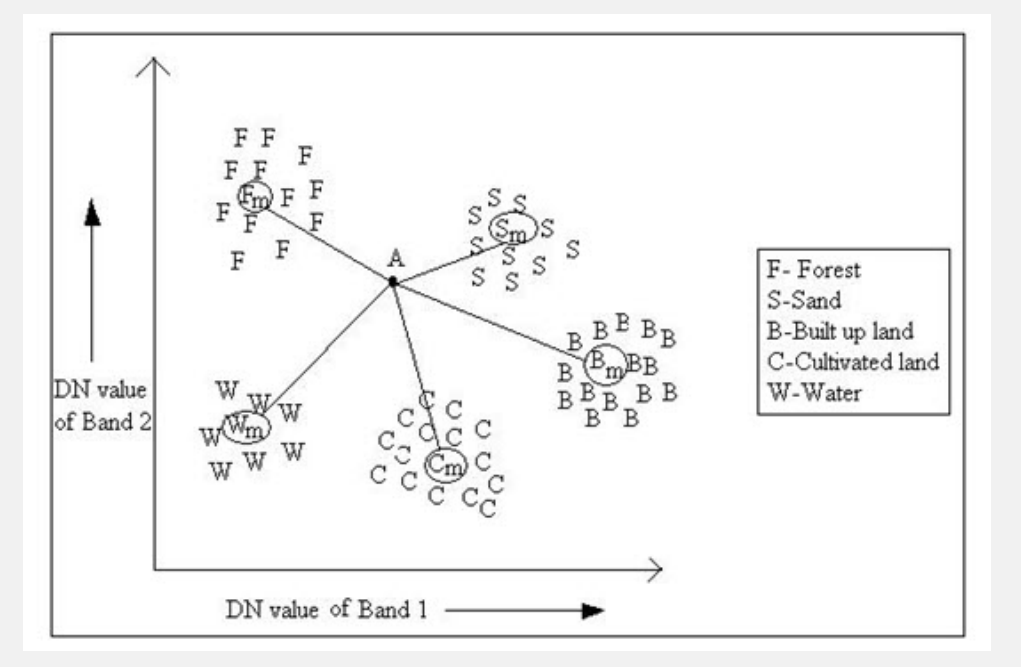

#### Maximum Likelihood:

- The mean and standard deviations for each class and each band are calculated
- Calculates the probability that a pixel falls within a particular class

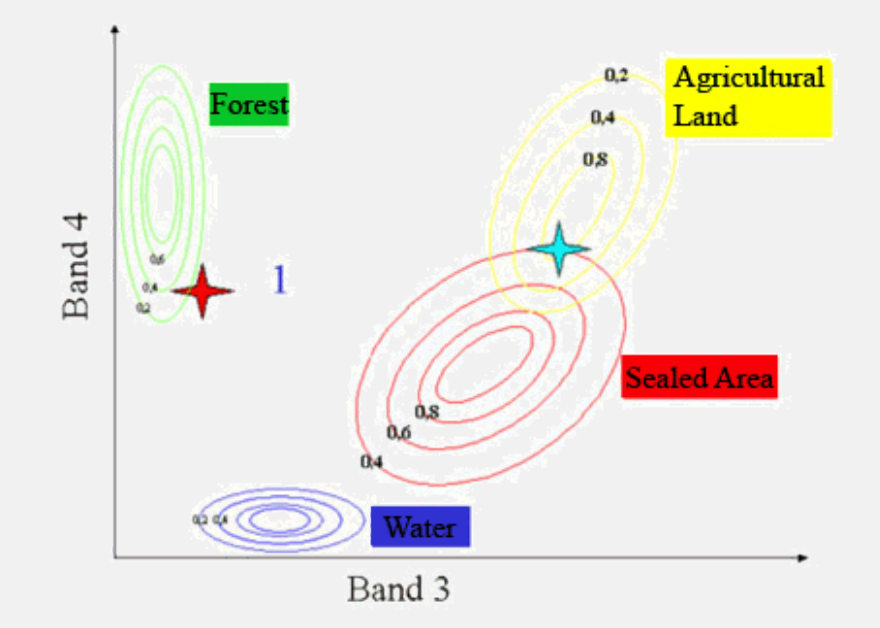

QGIS

# QGIS

- Freely-available open source Geographic Information System (GIS) licensed under the GNU General Public License
- Volunteer-driven project
- Runs on Windows and Mac operating systems
- Plugins allow users to perform advanced geospatial analysis
- Compatible with many data formats including:
  - Shapefiles
  - Geotiff
  - Geodatabases, etc.

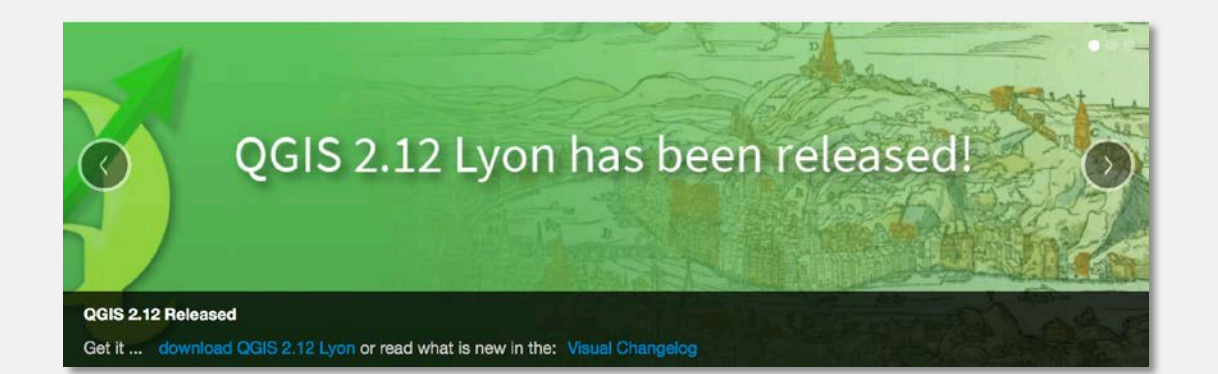

### Semi-Automatic Classification Plugin (SCP)

- Developed by Luca Congedo
- Free, open-source plugin for QGIS that allows for supervised classification
- It provides:
  - Several tools for the download of imagery
  - Preprocessing (Digital Numbers to Top of Atmosphere Reflectance)
  - Training site selection and analysis
  - Classification algorithms
- Documentation: Congedo, Luca (2016). Semi-Automatic Classification Plugin Documentation.
  - <u>https://fromgistors.blogspot.com/p/semi-automatic-classification-plugin.html</u>

### **QGIS SCP Process Flow**

- Convert the image to surface reflectance (week 1)
- 2. Subset the image (week 1)
- 3. Set the input image (week 1)
- 4. Create the training input file (week 1)

- 5. Create the Region of Interest (ROIs) (weeks 1 and 2)
- 6. Analyze the ROIs (week 2)
- Create a classification preview (weeks 1 and 2)
- 8. Create the classification output (weeks 1 and 2)

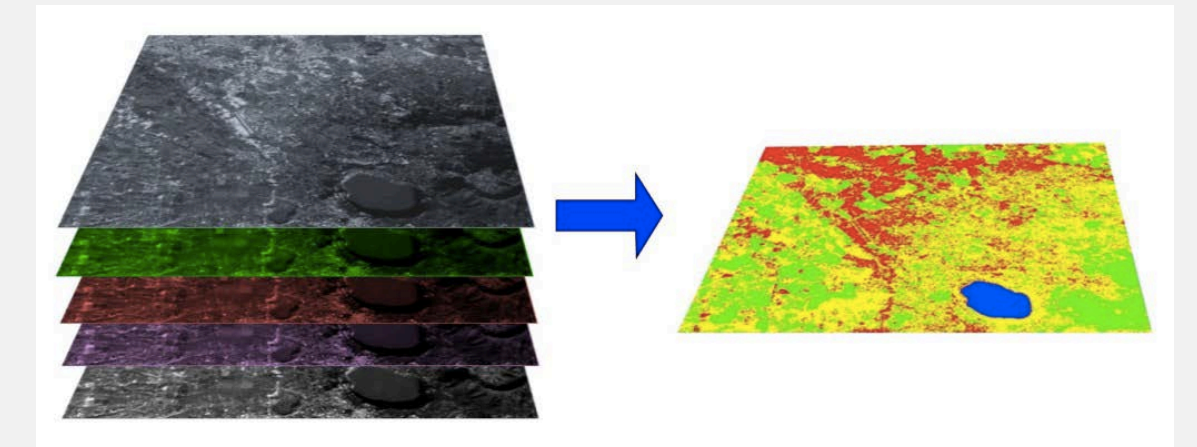

# QGIS SCP

**Class definition** 

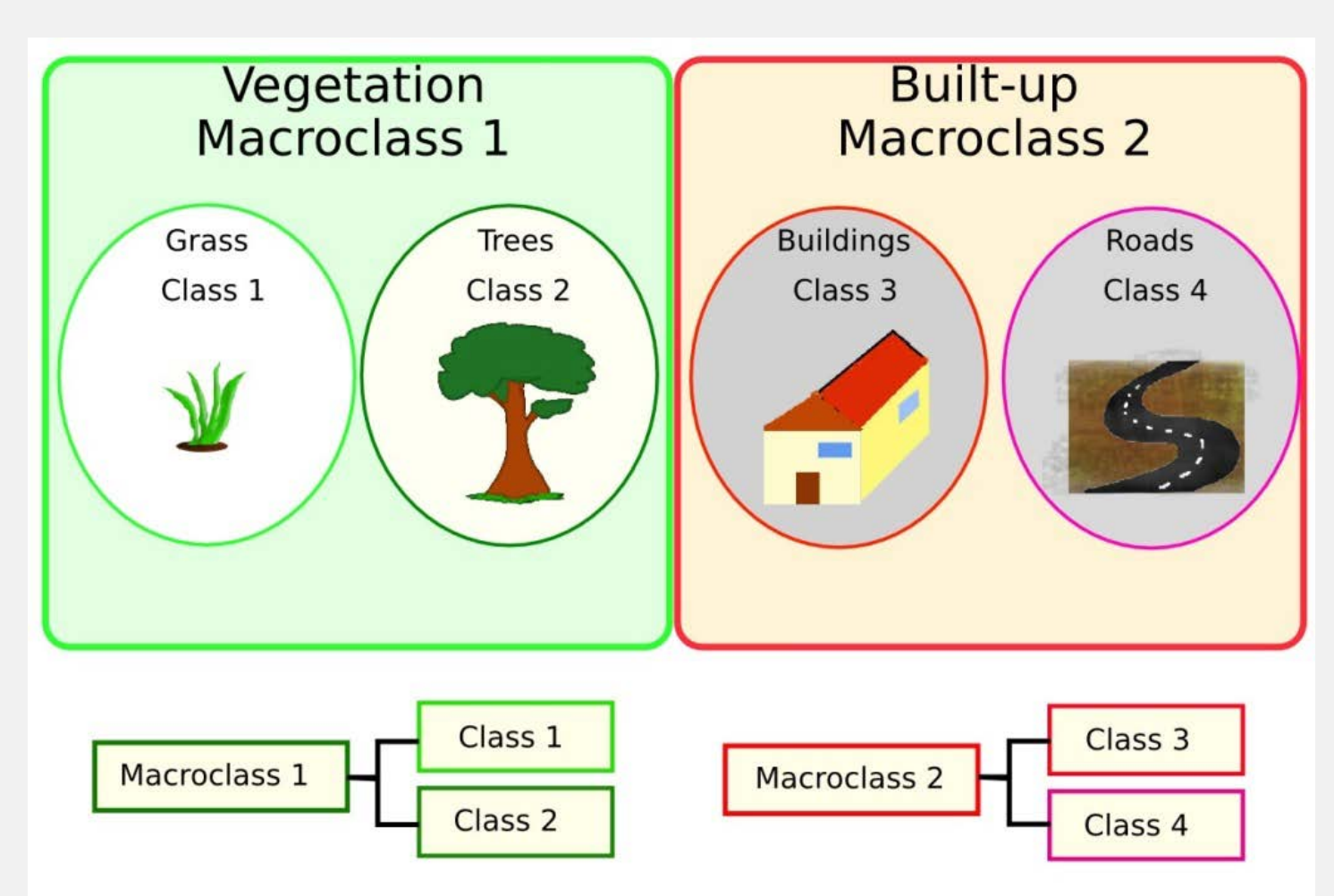

### **QGIS:** Support

- User Guide and Training Manual Available
  - http://www.qgis.org/en/site/forusers/index.html
- User Support on StackExchange
  - Use QGIS Tag
  - <u>http://gis.stackexchange.com/</u>
- Case Studies
  - Example: using the processing toolbox to automate snow classification
    - Similar to NDVI classification
    - <u>http://www.qgis.org/en/site/about/case\_studies/au</u> <u>stralia\_snowyhydro.html</u>

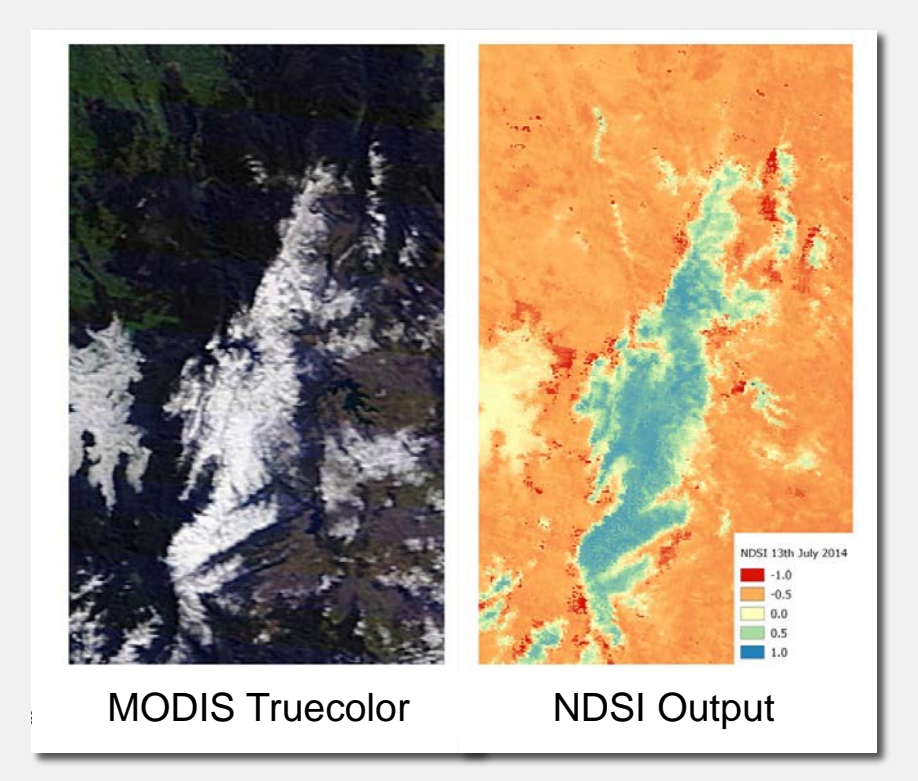

Case study: use of QGIS for calculating the Normalized Difference Snow Index (NDSI). Image Credit: Andrew Jeffrey.

## **QGIS** Exercise

### Contacts

- ARSET Land Management and Wildfire Contacts
  - Cynthia Schmidt: cynthia.l.schmidt@nasa.gov
  - Amber McCullum: <u>amberjean.mccullum@nasa.gov</u>
- General ARSET Queries
  - Ana Prados: <u>aprados@umbc.edu</u>
- ARSET Website:
  - <u>http://arset.gsfc.nasa.gov/</u>

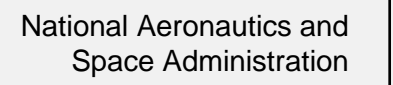

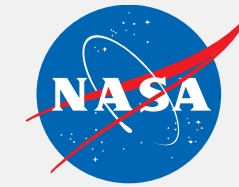

ARSET Applied Remote Sensing Training http://arset.gsfc.nasa.gov

😏 @NASAARSET

# Thank You!

Next Week:

Improving the supervised classification

www.nasa.gov